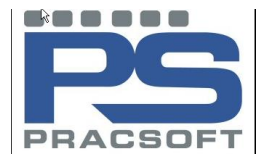

# **PROCESSING PATIENT PAYMENTS**

Consultations can be paid in full, paid by gap only at tor an account given.

### PAYMENT BY PATIENT AT TIME OF VISIT

- In Waiting Room screen, highlight the patient's name and click VISIT button
- Enter details of visit (ie Practitioner, date, invoice to, service details)
- Select Pay Now
- Select **Payment type** (EFTPOS, cheque, credit card, cash)
- Record **details** of payment
- Click the receipt button to preview receipt before printing for patient.

| onalt tate: 1120-12 AM @ Torout tate: 3055001  Payer: MS XE DELCON 2 AAU ST 2 AAU ST                                                                                                    | atient name:                                                                                              | JOE DILLON                                                          | Seen by:                                                                                             | : AP                             | · ·                                | ocation: Surge       | ry 💌                              |                                          |          |
|----------------------------------------------------------------------------------------------------|----------------------------------------------------------------------------------------------------|---------------------------------------------------------------------|----------------------------------------------------------------------------------------------------|----------------------------------|------------------------------------|----------------------|-----------------------------------|------------------------------------------|----------|
| 2 CARLE SH<br>2 CARLE SH<br>2 CARL                                                                                                    | onsult time:                                                                                              | 11:32:42 AM                                                         | Dauger:                                                                                              | MD 105 D                         |                                    |                      | (a)                               |                                          |          |
| Header to: Patient                                                                                                    | onsult date:                                                                                              | 3/05/2011                                                           | <ul> <li>Instant</li> </ul>                                                                          | 2 EAGLE S                        | T<br>101 1224                      |                      | 3                                 |                                          |          |
| Service dotade<br>Ben No Description Fee Note GST Rate GST Answer<br>22 \$465.00 \$300.70 \$chedule Fee 0 \$0.00 Text<br>23 \$465.00 \$300.70 \$chedule Fee 0 \$0.00 Text<br>24 \$465.00 \$300.70 \$chedule Fee 0 \$0.00 Text<br>24 \$465.00 \$300.70 \$chedule Fee 0 \$0.00 Text<br>25 \$465.00 \$300.70 \$chedule Fee 0 \$0.00 Text<br>26 \$chedule Fee 0 \$0.00 \$chedule Fee 0 \$0.00 Text<br>27 \$100 \$chedule Fee 0 \$0.00 \$chedule Fee 0 \$0.00 \$chedule Fee 0 \$0.00 \$chedule Fee 0 \$0.00 \$chedule Fee 0 \$0.00 \$chedule Fee 0 \$chedule Fee                                                                                                    | waice to:                                                                                                 | Patient                                                             |                                                                                                    | DENOTON                          | 12.54                              |                      |                                   |                                          |          |
| Service details<br>Ben No Decorption #Fee Gap Fee Rate GST Rate GST Anout: Text<br>22 Level 8 Surgery \$465.00 \$300.70 Schedule Fee 0 \$450.00<br>Gap override<br>B hotogotal<br>Fee advanced on<br>Prover options (F12) Vet octors<br>Payment details<br>Payment details<br>Payment deta                                                                                                    |                                                                                                    |                                                                     |                                                                                                    |                                  |                                    |                      | -                                 |                                          |          |
| Brem No         Description         Fee         Gap         GST Rate         GST Rate         GST                                                                                                    |                                                                                                    |                                                                     |                                                                                                    |                                  |                                    |                      |                                   |                                          |          |
| Bree No         Description         Free         Gap         Free Rade         GST Rate         GST Rate         G                                                                                                    | iervice details                                                                                           |                                                                     |                                                                                                    |                                  |                                    |                      |                                   |                                          |          |
| 23 Level 8 Surgery \$465.00 \$307.70 Schedule Fee 0 \$0.00<br>\$465.00 \$307.70 Schedule Fee 0 \$0.00<br>\$465.00 \$307.70 \$40.00<br>\$40.00<br>\$40.000<br>\$40.000<br>\$40.000<br>\$40. | Item No                                                                                                   | Description                                                         |                                                                                                    | Fee                              | Gap                                | Fee Rate             | GST Rate                          | GST Amount                               | Text     |
| 455.00 \$38.70 \$0.00<br>G Cop overside<br>Sh hospital<br>Sh for subtraction<br>Typer options (F12)<br>Wet octors<br>Payment options (F12)<br>Wet octors<br>Payment options (F12)<br>Payment options (F12)<br>Payment options (F12)<br>P                                                                                                    | 23                                                                                                    | Level B Surge                                                       | ary                                                                                                  | \$65.00                          | \$30.70                            | Schedule Fee         | 0                                 | \$0.00                                   |          |
| Ge powrde     h hosptal     hosptal     fer a submitten     fer a submitten                                                                                                    |                                                                                                    |                                                                     |                                                                                                    | 465.00                           | \$130 70                           |                      |                                   | 40.00                                    |          |
| h hoppil  fre school (F12) Vet octors Fey norr FPTOS ALC FOR School (F12) Vet octors Fey norr FPTOS ALC FOR School (F12) Vet octors Fey norr FPTOS ALC FOR School (F12) Vet octors Fey norr FPTOS ALC FOR School (F12) Vet octors Fey norr FPTOS ALC FOR School (F12) Vet octors Fey norr FPTOS ALC FOR School (F12) Fey norr FPTOS ALC FOR School (F12) Fey norr FPTOS ALC FOR FOR FOR FOR FOR FOR FOR FOR FOR FOR                                                                                                    |                                                                                                    |                                                                     |                                                                                                    | \$65.00                          | \$30.70                            |                      |                                   | \$0.00                                   |          |
| Bill For automation     Add       Wyment options (F12)     Vat options       Prof norm     EFTIOS Auto       Prof norm     EFTIOS Auto       Prof water     EFTIOS Auto       Prof water     EFTIOS Auto       Prof water     EFTIOS Auto       Prof water     EFTIOS Auto       Prof water     EFTIOS Auto       Prof water     EFTIOS Auto       Prof water     EFTIOS Auto       Optional     Count       Ender and     Eftios Auto       Up mater     Anter care       Ender and     Eftios Auto       Optional     For one                                                                                                    | Gap over                                                                                                  | ide                                                                 | _                                                                                                    | \$65.00                          | \$30.70                            |                      |                                   | \$0.00                                   |          |
| tymer cobins (F12) Vet colors<br>@ pr con<br>@ pr con<br>Paywer details<br>Amount: Aeee: Vet colors<br>@ pr con<br>@ pr con<br>@ p                                                                                                    | Gap over                                                                                                  | ide<br>I                                                            | _                                                                                                    | \$65.00                          | \$30.70                            | _                    |                                   | \$0.00                                   |          |
| Payron Payron P                                                                                                    | Gap over<br>In hospita                                                                                    | ide<br>il<br>nation                                                 |                                                                                                    | \$65.00                          | \$30.70                            |                      |                                   | \$0.00<br>Add                            | Delete   |
| Pay later         EPTPOS Manual         count         After care         Print PC1         Copies: 1           Vayment datalis         Madreradi         Madreradi         Bank to:         End bank         End bank <td>Gap over<br/>In hospita<br/>Fee autor<br/>ayment optic</td> <td>ide<br/>il<br/>notion<br/>es (F12)</td> <td>Visit options</td> <td>\$65.00</td> <td>\$30.70</td> <td>Prink o</td> <td>ptions</td> <td>\$0.00<br/>Add</td> <td>Delete</td>                                                                                                    | Gap over<br>In hospita<br>Fee autor<br>ayment optic                                                       | ide<br>il<br>notion<br>es (F12)                                     | Visit options                                                                                        | \$65.00                          | \$30.70                            | Prink o              | ptions                            | \$0.00<br>Add                            | Delete   |
| Payment details Mastercard Mas<br>@ Fullpayment Amount: Amount:                                                                                                    | Gap over<br>In hospita<br>Fee autor<br>ayment optic                                                       | ide<br>il<br>nation<br>ms (F12)                                     | Visit options                                                                                        | \$65.00<br>ng Room 😑             | \$30.70<br>Non visit               | Prink c              | aptions<br>int voucher            | \$0.00<br>Add                            | ) Delete |
| Full payment Amount: Amex Visa  Bank to:                                                                                                    | Gap overn<br>In hospita<br>Pee autor<br>ayment optic<br>Pay now<br>Pay later                              | ide<br>I<br>Institut<br>Ins (F12)                                   | Visit options<br>Costh<br>DFTPOS Marual<br>DFTPOS Marual<br>Change                                   | \$65.00<br>ng Room 😝<br>t 🚍      | \$30.70<br>Non visit<br>After care | Prink c              | aptions<br>int voucher<br>int PC1 | \$0.00<br>Add<br>Print prev<br>Copies: 1 | ) Delete |
|                                                                                                    | Gap overn<br>In hospita<br>Pee autor<br>ayment optic<br>Pay now<br>Pay later<br>ayment deta               | ide<br>il<br>insticn<br>ins (F12)                                   | Visit options<br>Cash<br>ETHOS Auto<br>ETHOS Auto<br>Chega<br>Mastercard                             | \$65.00                          | \$30.70<br>Non visit<br>After care | Prink c              | aptions<br>int voucher<br>int PC1 | \$0.00<br>Add<br>Print prev<br>Copies: 1 | Delete   |
| Gap payment \$65.00 Cash K WES M                                                                                                    | Gap overn<br>In hospita<br>Fee autor<br>ayment optic<br>Pay later<br>ayment deta<br>Pill payme            | ide<br>I<br>Instion<br>Ins (F12)<br>Ifs<br>Ins Amount:              | Viat octors<br>PETPOS Auso<br>PETPOS Muso<br>Cheque =<br>Wastercard<br>Vias<br>Wastercard via & Bark | \$65.00<br>ng Room<br>t<br>k to: | \$30.70<br>Non visit<br>After care | Prink c<br>Prink Pri | aptions<br>int voucher<br>int PC1 | \$0.00<br>Add<br>Print prev<br>Copies: 1 | ) Delete |
| ∩,                                                                                                    | Gap over<br>In hospita<br>Pee autor<br>ayment optic<br>Pay later<br>ayment deta<br>Full payme<br>Gap paym | ide<br>Institut<br>Inst (F12)<br>Ifs<br>ent Amount:<br>ent \$465.00 | Viat colors<br>EPTPOS Auto<br>PPTPOS Munual<br>Chapter<br>Visa<br>Annex v Bank<br>Cash V WE          | \$65.00                          | \$30.70<br>Non visit<br>After care | Prink c<br>Prink Pri | aptions<br>int voucher<br>int PC1 | \$0.00<br>Add<br>Print prev<br>Copies: 1 | ) Delete |

## Payment options (F12) Pay now Pay later

### PAYMENT BY PATIENT AFTER TIME OF VISIT

- In Waiting Room screen, highlight the patient's name and click VISIT button
- Enter **details of visit** (ie Practitioner, date, invoice to, service details)
- Select Pay Later
- Click the account button to preview account details before printing for patient

#### TO RECEIPT PAYMENT AT A LATER DATE

- In Waiting room screen → accounts → receipts/payments (or click the \$ icon)
- Search for the relevant patient and view the account details
- Record details of payment and allocate payment to a visit.
- Click the **receipt** button to preview receipt before printing for patient.

| Payment for              |              |
|--------------------------|--------------|
| Private patient          |              |
| Other institution        |              |
| Patient search text:     |              |
| dil                      |              |
| Enter Surname, Firstname |              |
| ,                        | Search Cance |

| 1<br>2 | \$34.90      |            |          |         | Card in     | () Cheque No | p Dank |      | branch y ca | pay bace     | Scacus  |
|--------|--------------|------------|----------|---------|-------------|--------------|--------|------|-------------|--------------|---------|
| 2      |              | Cheque     | Medicare | ,       |             |              | RBA    |      | Sydney      |              |         |
|        | \$30.10      | Cash       |          |         |             |              |        |      |             |              |         |
| aymeni | t allocation |            |          |         | 45          |              |        |      |             |              |         |
|        | Patient      | Visit Date | User ID  | Item No | Description | Fee          | GST    | Paid | Amount      | Payment      | Accourt |
| 140    |              |            |          |         |             |              |        |      |             | Photocochorn | NO      |

Receipt for: MD 10E DD L CM

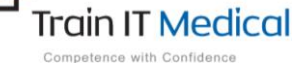

M: 0424 580 286 A: PO Box 356 Jannali NSW 2226 W: www.trainitmedical.com.au E: enquiries@trainitmedical.com.au

These summary sheets are designed to supplement Train IT Medical course delivery. For purchase of comprehensive training manuals or training options contact Train IT Medical.

2